# Configurer APIC pour l'administration des périphériques avec ISE et TACACS+

### Table des matières

| ntroduction                  |  |
|------------------------------|--|
| Conditions préalables        |  |
| Exigences                    |  |
| Composants utilisés          |  |
| Configurer                   |  |
| Diagramme du réseau          |  |
| Procédure D'Authentification |  |
| Configuration APIC           |  |
| Configuration ISE            |  |
| <u>/érifier</u>              |  |
| <u>Dépannage</u>             |  |

### Introduction

Ce document décrit la procédure pour intégrer APIC avec ISE pour l'authentification des utilisateurs administrateurs avec le protocole TACACS+.

### Conditions préalables

### Exigences

Cisco vous recommande de prendre connaissance des rubriques suivantes :

- · Contrôleur des infrastructures des politiques relatives aux applications (APIC)
- Moteur du service de vérification des identités (ISE)
- protocole TACACS

#### Composants utilisés

Les informations contenues dans ce document sont basées sur les versions de matériel et de logiciel suivantes :

- APIC version 4.2(7u)
- ISE version 3.2 Patch 1

The information in this document was created from the devices in a specific lab environment. All of the devices used in this document started with a cleared (default) configuration. Si votre réseau est en ligne, assurez-vous de bien comprendre l'incidence possible des commandes.

## Configurer

#### Diagramme du réseau

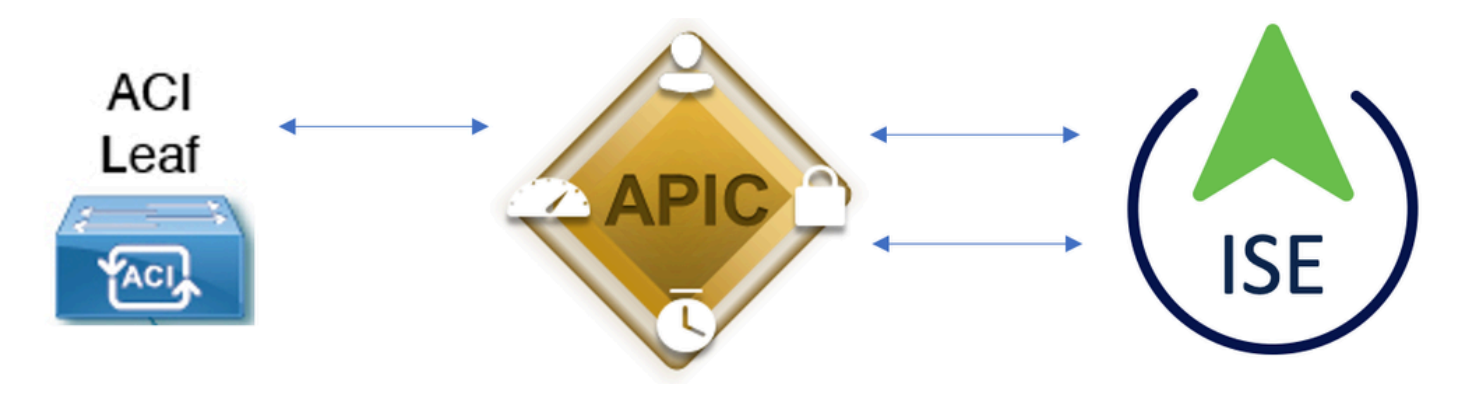

Diagramme D'Intégration

#### Procédure D'Authentification

Étape 1.Connectez-vous à l'application APIC avec les informations d'identification utilisateur Admin.

Étape 2. Le processus d'authentification déclenche et ISE valide les informations d'identification localement ou via Active Directory.

Étape 3. Une fois l'authentification réussie, ISE envoie un paquet d'autorisation pour autoriser l'accès au contrôleur APIC.

Étape 4. ISE affiche un journal en direct d'authentification réussi.

Remarque : Le contrôleur APIC réplique la configuration TACACS+ sur les commutateurs Leaf qui font partie du fabric.

#### **Configuration APIC**

Étape 1. Naviguez jusqu'àAdmin > AAA > Authentication > AAAet choisissez+l'icône afin de créer un nouveau domaine de connexion.

| System     | Tenants | Fabric     | Virtual Networking      | L4-L7 Services                                                         | Admin                                                                                                    | Operations                                          | s Apps          | Integrations      |           |     |      |        |        |        |         |
|------------|---------|------------|-------------------------|------------------------------------------------------------------------|----------------------------------------------------------------------------------------------------|-----------------------------------------------------|-----------------|-------------------|-----------|-----|------|--------|--------|--------|---------|
|            | AAA     | Schedulers | Historical Record Polic | ies   Firmware                                                         | External Data                                                                                                    | a Collectors                                        | Config Rollback | s   Import/Export | Downloads |     |      |        |        |        |         |
| ААА        |         |            | 090                     | Authenticatie                                                          | on                                                                                                    |                                                     |                 |                   |           |     |      |        |        |        | 00      |
| C Quick St |         |            |                         |                                                                        |                                                                                                    |                                                     |                 |                   |           | ААА | LDAP | RADIUS | TACACS | SAML   | RSA     |
| 🖿 Authenti | cation  |            |                         |                                                                        |                                                                                                    |                                                     |                 |                   |           |     |      |        | Policy | Faults | History |
| E Security |         |            |                         |                                                                        |                                                                                                    |                                                     |                 |                   |           |     |      |        |        | Ó      | ± %-    |
|            |         |            |                         | Properties<br>Remote us<br>Default Author<br>LDAP<br>F<br>Console Auth | er login policy:<br>Ping Check:<br>entication<br>Realm:<br>Login Domain:<br>allback Check:<br>hentication<br>Realm: | No Login<br>true<br>LDAP<br>PRIME<br>false<br>Local | V.              |                   |           |     |      |        |        |        |         |
|            |         |            |                         | ÷                                                                      |                                                                                                    |                                                     |                 |                   |           |     |      |        |        | C      | 00      |
|            |         |            |                         | News                                                                   |                                                                                                    |                                                     |                 | Deceder           |           | 0   | !    |        |        |        | +       |

Configuration admin de connexion APIC

Étape 2. Définissez un nom et un domaine pour le nouveau domaine de connexion et cliquez sur+Providers afin de créer un nouveau fournisseur.

| Create         | Login Do             | omain      |          |             |          | <b>?</b> × |
|----------------|----------------------|------------|----------|-------------|----------|------------|
|                | Name:                | S_TACACS   |          |             |          |            |
|                | Realm:               | TACACS+    | $\sim$   |             |          |            |
|                | Description:         | optional   |          |             |          |            |
|                |                      |            |          |             |          |            |
|                | Providers:           |            |          |             | <b>+</b> |            |
|                |                      | Name       | Priority | Description |          |            |
|                |                      |            |          |             |          |            |
|                |                      |            |          |             |          |            |
|                |                      |            |          |             |          |            |
|                |                      |            |          |             |          |            |
|                |                      |            |          |             |          |            |
|                |                      |            |          | Cance       | el Su    | bmit       |
|                |                      |            |          |             |          |            |
| Administrateur | r de connexio        | on APIC    |          |             |          |            |
|                |                      |            |          |             |          |            |
| Providers:     |                      |            |          |             | 1        | r +        |
|                | Name                 |            | Priority | Description |          |            |
|                | select an            | option 🗸 🍳 |          |             |          |            |
|                | Create 1<br>Provider | TACACS+    | Update   | Cancel      |          |            |
|                |                      |            |          |             |          |            |

Fournisseur TACACS APIC

Étape 3 : définition de l'adresse IP ISE ou du nom d'hôte, définition d'un secret partagé et

sélection du groupe de stratégie de point de terminaison (EPG) de gestion Cliquez pour<sub>Submit</sub>ajouter TACACS+ Provider à login admin.

| Create TACACS              | + Provider                     | $\times$ |
|----------------------------|--------------------------------|----------|
| Host Name (or IP Address): | 52.13.89                       |          |
| Description:               | optional                       |          |
| Port:                      | 49                             |          |
| Authorization Protocol:    | CHAP MS-CHAP PAP               |          |
| Key:                       | •••••                          |          |
| Confirm Key:               |                                |          |
| Timeout (sec):             | 5                              |          |
| Retries:                   | 1                              |          |
| Management EPG:            | default (In-Band) $\checkmark$ |          |
| Server Monitoring:         | Disabled Enabled               |          |
|                            | Cancel Submit                  |          |
| Paramètres du fournisseur  | TACACS APIC                    |          |
| Create Login Do            | omain                          |          |
| Name:                      | S_TACACS                       |          |
| Realm:                     | TACACS+                        |          |
| Description:               | optional                       |          |
| Providers:                 | m +                            |          |

Priority

1

Name

52.13.89

Description

| Authentication |             |      |               |      |        |         |      | 00   |
|----------------|-------------|------|---------------|------|--------|---------|------|------|
|                |             |      | AAA           | LDAP | RADIUS | TACACS  | SAML | RSA  |
|                |             |      |               |      |        |         | Ó    | ± %∗ |
| Host Name      | Description | Port | Timeout (sec) |      |        | Retries |      |      |
| .52.13.89      |             | 49   | 5             |      |        | 1       |      |      |

Vue Fournisseur TACACS

#### **Configuration ISE**

Étape 1. Accédez à ≡>Administration > Network Resources > Network Device Groups. Créez un groupe de périphériques réseau sous Tous les types de périphériques.

| <b>≡ Cisco</b> ISE |                           |                                 |                |                |
|--------------------|---------------------------|---------------------------------|----------------|----------------|
| Network Devices    | Network Device Gro        | ups Network D                   | evice Profiles | s External     |
| Network De         | evice Group               | S                               |                |                |
| All Groups         | Choose group $\checkmark$ | ,                               |                |                |
| Add Duplicate      | Edit <u>同</u> Trash 💿     | <sup>9</sup> Show group members | ⊎ Import       | 1 Export ∽ 🛛 🗄 |
| Name               |                           |                                 | Des            | scription      |
| 🗋 🗸 All Device Typ | Des                       |                                 | All            | Device Types   |
| APIC               |                           |                                 |                |                |

Groupes de périphériques réseau ISE

Étape 2. Accédez àAdministration > Network Resources > Network Devices. ChoisissezAdddefine APIC Name and IP address, choisissez APIC sous Device Type et TACACS+ case à cocher, et définissez le mot de passe utilisé sur la configuration du fournisseur APIC TACACS+. Cliquez sursubmit.

#### ≡ Cisco ISE

| Network Devices                                               | Network Device Groups | Network Device Profiles     | External RADIL | JS Servers  | RADIUS Server |
|---------------------------------------------------------------|-----------------------|-----------------------------|----------------|-------------|---------------|
| Network Devices<br>Default Device<br>Device Security Settings | Network Device        | s List > APIC-LAB           |                |             |               |
|                                                               | Name<br>Description   | APIC-LAB                    |                |             |               |
|                                                               | IP Addres             | s ∨ * IP : 62.188.21        | / 32 🕸         |             |               |
|                                                               | Device Prof           | ile 🗱 Cisco                 | × ()           |             |               |
|                                                               | Model Name            | e                           | ~              |             |               |
|                                                               | Software Ve           | ersion                      | ~              |             |               |
|                                                               | Network De            | vice Group                  |                |             |               |
|                                                               | Location              | All Locations               | ~              | Set To Defa | ault          |
|                                                               | IPSEC                 | No                          | ~              | Set To Defr | ault          |
|                                                               | Device Type           | APIC                        | ~              | Set To Defa | ault          |
|                                                               | $\Box \sim R$         | ADIUS Authentication Settin | ngs            |             |               |
|                                                               | 🗹 🗸 T/                | ACACS Authentication Sett   | ings           |             |               |
|                                                               | Share                 | ed Secret ······            | s              | how         | Retire        |

Répétez les étapes 1 et 2 pour les commutateurs Leaf.

Étape 3. Utilisez les instructions sur ce lien afin d'intégrer ISE avec Active Directory ;

https://www.cisco.com/c/en/us/support/docs/security/identity-services-engine/217351-ad-integration-for-cisco-ise-gui-and-cli.html.

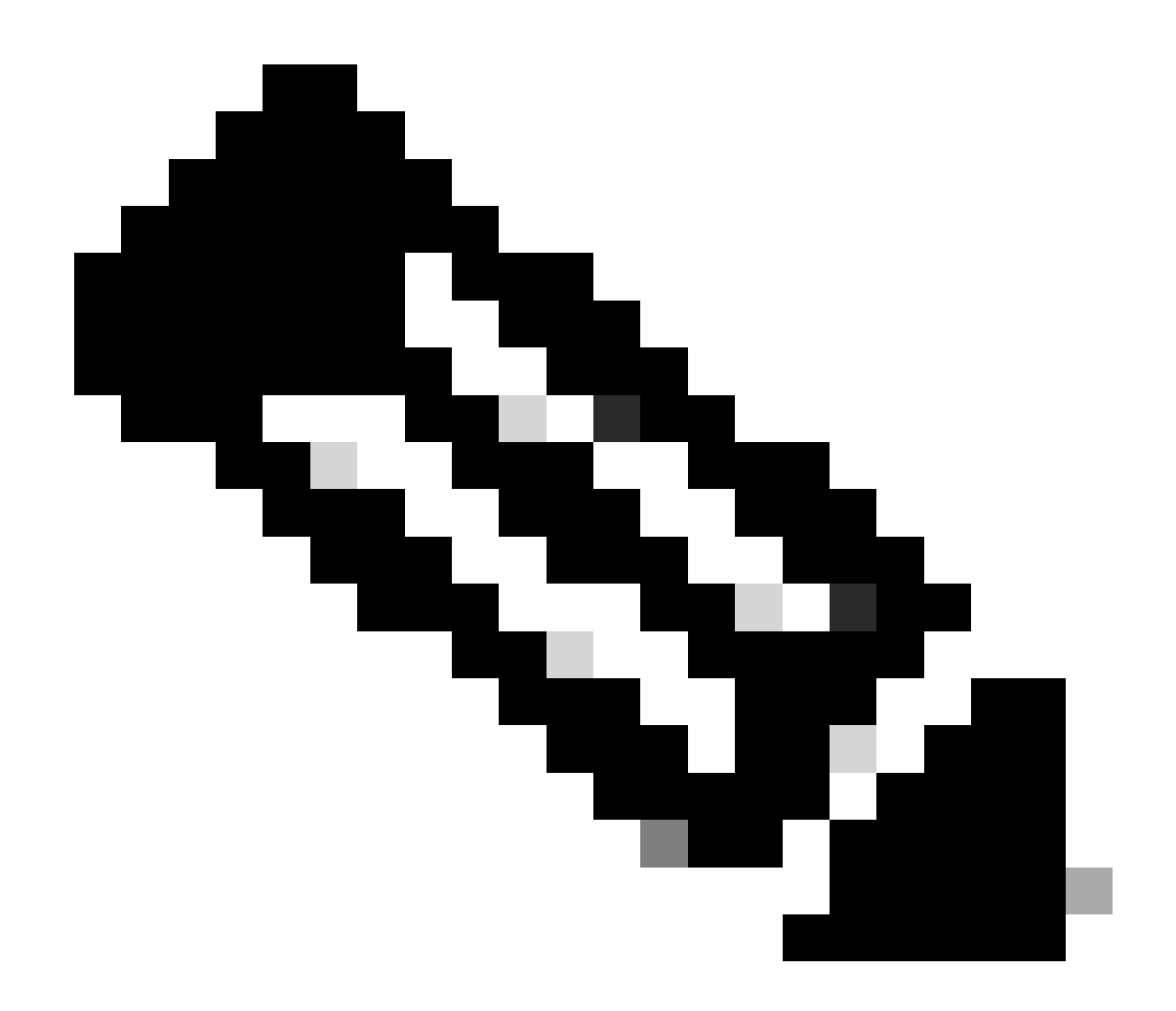

Remarque : Ce document inclut des utilisateurs internes et des groupes d'administrateurs AD en tant que sources d'identité. Toutefois, le test est effectué avec la source d'identité des utilisateurs internes. Le résultat est le même pour les groupes AD.

Étape 4. (Facultatif) Accédez à ≡>Administration > Identity Management > Groups. SélectionnezUser Identity Groups et cliquez sur Add. Créez un groupe pour les utilisateurs Admin en lecture seule et les utilisateurs Admin.

|                                         |                                                                                                    | Administration · Identity                                                                                                    |
|-----------------------------------------|----------------------------------------------------------------------------------------------------|----------------------------------------------------------------------------------------------------|
| entity Sources                          | Identity Source Se                                                                                              | equences Settings                                                                                                    |
| User Id                                 | entity Grou                                                                                                    | ips                                                                                                    |
| 🖉 Edit 🕂 A                              | dd <u> </u> Delete 🗸                                                                                            | 🕁 Import 🖈 Export 🗸                                                                                                    |
| Nam                                     | e                                                                                                    | ∧ Description                                                                                                    |
| - · · · · · · · · · · · · · · · · · · · | LL_ACCOUNTS (default)                                                                                           | Default ALL_/                                                                                                    |
| 🗌 🦉 A                                   | PIC_RO                                                                                                    | 0                                                                                                    |
| 🗌 🦉 A                                   | PIC_RW                                                                                                    |                                                                                                    |
|                                         | entity Sources<br>User Id<br>C Edit + A<br>Nam<br>A<br>A<br>A<br>A<br>A<br>A<br>A<br>A<br>A<br>A<br>A<br>A<br>A | entity Sources Identity Source Se<br>User Identity Grou<br>C Edit + Add Delete ~<br>Name<br>Name<br>ALL_ACCOUNTS (default)<br>APIC_RW |

Groupe d'identité

Étape 5. (Facultatif) Accédez à ≡>Administration > Identity Management > Identity.Cliquez surAddet créez unRead Only Adminutilisateur et unAdminutilisateur. Attribuez chaque utilisateur à chaque groupe créé à l'étape 4.

| <b>≡ Cisco</b> ISE                      | Administration · Identity Management                                      |                      |  |  |  |  |
|-----------------------------------------|---------------------------------------------------------------------------|----------------------|--|--|--|--|
| Identities Groups Ext                   | ternal Identity Sources Sequences Settings                                |                      |  |  |  |  |
| Users<br>Latest Manual Network Scan Res | Network Access Users                                                      |                      |  |  |  |  |
|                                         | 🖉 Edit 🕂 Add 🛞 Change Status 🗸 🕁 Import 🏠 Export 🗸 🏮 Delete 🗸 📋 Duplicate |                      |  |  |  |  |
|                                         | Status Username $\wedge$ Description First Name Last Name Email Address   | User Identity Groups |  |  |  |  |
|                                         | Enabled <u>9</u> APIC_ROUser                                              | APIC_RO              |  |  |  |  |
|                                         | Enabled <u>9</u> APIC_RWUser                                              | APIC_RW              |  |  |  |  |

Étape 6. Accédez à  $\equiv$ >Administration > Identity Management > Identity Source Sequence. ChoisissezAdd, définissez un nom, puis choisissezAD Join PointsetInternal UsersSource d'identité dans la liste. ChoisissezTreat as if the user was not found and proceed to the next store in the sequenceSOUSAdvanced Search List Settingset cliquez surSave.

| lentities                                     | Groups               | External Identity So                    | urces Identity Sou         | rce Sequences          | Settings            |
|-----------------------------------------------|----------------------|-----------------------------------------|----------------------------|------------------------|---------------------|
| ✓ Identi                                      | ty Source Se         | quence                                  |                            |                        |                     |
| * Name                                        | APIC_                | ISS                                     |                            |                        |                     |
| Descriptio                                    | on                   |                                         |                            |                        |                     |
|                                               |                      |                                         |                            |                        | lli.                |
| ✓ Certi                                       | ficate Based         | Authentication                          |                            |                        |                     |
| s                                             | Select Certificate A | uthentication Profile                   | ~                          |                        |                     |
|                                               |                      |                                         |                            |                        |                     |
| A. A.                                         | antiontion Co        | anah Liat                               |                            |                        |                     |
| ✓ Auth<br>A                                   | set of identity s    | earch List<br>ources that will be acces | ssed in sequence until fir | st authentication suc  | ceeds               |
|                                               | Available            |                                         | Selected                   |                        |                     |
|                                               | Internal Endpo       | ints                                    | iselab                     |                        |                     |
|                                               | Guest Users          |                                         | Internal Users             |                        |                     |
|                                               | All_AD_Join_F        | Points                                  |                            |                        |                     |
|                                               |                      | $\geq$                                  |                            | ~                      |                     |
|                                               |                      | <                                       |                            | <u>^</u>               |                     |
|                                               |                      | >>                                      | ]                          |                        |                     |
|                                               |                      |                                         | J                          | L <u>×</u>             |                     |
|                                               |                      |                                         |                            |                        |                     |
|                                               |                      |                                         |                            |                        |                     |
|                                               |                      |                                         |                            |                        |                     |
| V Adus                                        | nood Coord           | List Settings                           |                            |                        |                     |
| <ul> <li>Adva</li> <li>If a select</li> </ul> | cted identity stor   | e cannot be accessed fo                 | r authentication           |                        |                     |
| C                                             | ) Do not access      | other stores in the sequ                | ence and set the "Authe    | nticationStatus" attri | oute to "ProcessErr |
|                                               | Treat as if the      | user was not found and                  | proceed to the next stor   | e in the sequence      |                     |

7. Accédez à  $\equiv$ >Work Centers > Device Administration > Policy Elements > Results > Allowed Protocols. Sélectionnez

Ajouter, définissez un nom et décochez Autoriser CHAP et Autoriser MS-CHAPv1 dans la liste des protocoles d'authentification. Sélectionnez Enregistrer.

### Cisco ISE

| Overview         | Identities | U      | ser Identity Grou                                                                                                    | ps Ext Id Source                                                                           | es Network Resources |
|------------------|------------|--------|----------------------------------------------------------------------------------------------------|--------------------------------------------------------------------------------------------|----------------------|
| Conditions       |            | >      | Allowed Protocols                                                                                                    | Services List > TACACS                                                                     | Protocol             |
| Network Conditio | ns         | >      | Allowed Pro                                                                                                    | tocols                                                                                     |                      |
| Results          |            | $\sim$ | Name                                                                                                    | TACACS Protocol                                                                            |                      |
| Allowed Protoc   | ols        |        | Description                                                                                                    |                                                                                            |                      |
| TACACS Profile   | 15         |        |                                                                                                    |                                                                                            | li.                  |
|                  |            |        | <ul> <li>✓ Allowed F</li> <li>Authenti</li> <li>Only Auther</li> <li>displayed.</li> <li>✓ Allow P</li> <li>△ Allow N</li> </ul> | Protocols<br>cation Protocols<br>intication Protocols reli<br>AP/ASCII<br>HAP<br>IS-CHAPv1 | evant to TACACS are  |

Protocole TACACS Allow

8. Accédez à ≡>Work Centers > Device Administration > Policy Elements > Results > TACACS Profile. Cliquez suraddet créez deux profils en fonction des attributs de la liste située sousRaw View. Cliquez sursave.

- Utilisateur admin : cisco-av-pair=shell:domains=all/admin/
- Utilisateur admin en lecture seule : cisco-av-pair=shell:domains=all//read-all

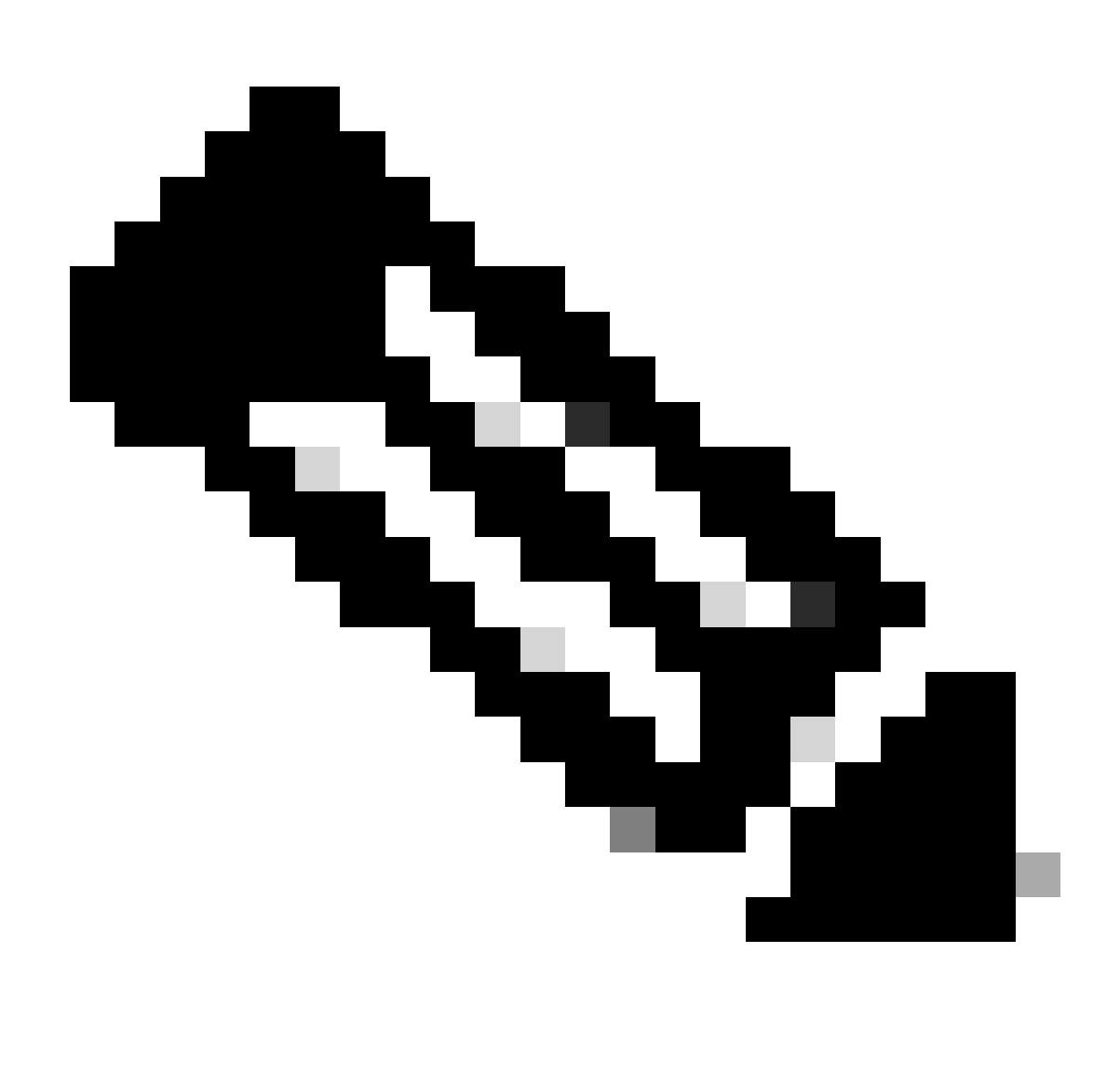

Remarque : En cas d'espace ou de caractères supplémentaires, la phase d'autorisation échoue.

| ≡ | Cisco ISE | Work Centers · Device A |
|---|-----------|-------------------------|
|   |           |                         |

| Overview Identities                                                    | U | ser Identity Groups                      | Ext Id Sources      | Network Resources | Policy Elements | Device Adr |
|------------------------------------------------------------------------|---|------------------------------------------|---------------------|-------------------|-----------------|------------|
| Sonditions                                                             | > | TACACS Profiles > APIC<br>TACACS Profile | ReadWrite Profile   |                   |                 |            |
| letwork Conditions                                                     | > |                                          |                     |                   |                 |            |
| tesults<br>Allowed Protocols<br>TACACS Command Sets<br>TACACS Profiles | ~ | Name<br>APIC ReadWrite Pro               | ofile               |                   |                 |            |
|                                                                        |   | Task Attribute View                      | Raw View            |                   |                 |            |
|                                                                        |   | cisco-av-pair=shell                      | :domains=all/admin/ |                   |                 | 1          |
|                                                                        |   |                                          |                     |                   | Cancel          | Save       |

Profil TACACS

| Overview Identities          | Us | ser Identity Groups | Ext Id Sources | Netwo | rk Resources |
|------------------------------|----|---------------------|----------------|-------|--------------|
| Conditions                   | >  | TACACS PI           | rofiles        |       |              |
| Results<br>Allowed Protocols | ~  | S Add Duplicate     | Trash 💛 🛛 Edit |       |              |
| TACACS Command Sets          |    | Name                |                | Туре  | Description  |
|                              |    | APIC ReadOnly Pro   | ofile          | Shell |              |
|                              |    | APIC ReadWrite Pr   | rofile         | Shell |              |

Profils admin TACACS et admin en lecture seule

Étape 9. Accédez à ≡>Work Centers > Device Administration > Device Admin Policy Set. Créez un nouvel ensemble de stratégies, définissez un nom et choisissez le type de périphériqueAPICCréé à l'étape 1. ChoisissezTACACS Protocolcréé à l'étape 7. comme protocole autorisé, puis cliquez sursave.

| Policy Sets |                 |             |                                                 | Reset               | Reset Policyset Hit | tcounts |         | Save |
|-------------|-----------------|-------------|-------------------------------------------------|---------------------|---------------------|---------|---------|------|
| 🕣 Status    | Policy Set Name | Description | Conditions                                      | Allowed Protocols / | Server Sequence     | Hits A  | Actions | View |
| Q Search    |                 |             |                                                 |                     |                     |         |         |      |
| ۰           | APIC            |             | DEVICE Device Type EQUALS All Device TypesRAPIC | TACACS Protocol     | ∞ ~+                | 55      | ô       | •    |

Ensemble de politiques TACACS

Étape 10. Sous newPolicy Set, cliquez sur la flèche droite>et créez une stratégie d'authentification. Définissez un nom et choisissez l'adresse IP du périphérique comme condition. Sélectionnez ensuite la séquence source d'identité créée à l'étape 6.

| $\sim {\rm Au}$ | hentication | n Policy (2)               |                                                  |              |      |         |
|-----------------|-------------|----------------------------|--------------------------------------------------|--------------|------|---------|
| ⊙               | Status      | Rule Name                  | Conditions                                       | Use          | Hits | Actions |
|                 | ) Search    |                            |                                                  |              |      |         |
|                 | •           | APIC Authentication Policy | Network Access Device IP Address EQUALS ' 188.21 | APIC_ISS 🛛 🗸 | 55   | 裔       |
|                 |             |                            |                                                  | > Options    |      | ~~      |

Stratégie d'authentification

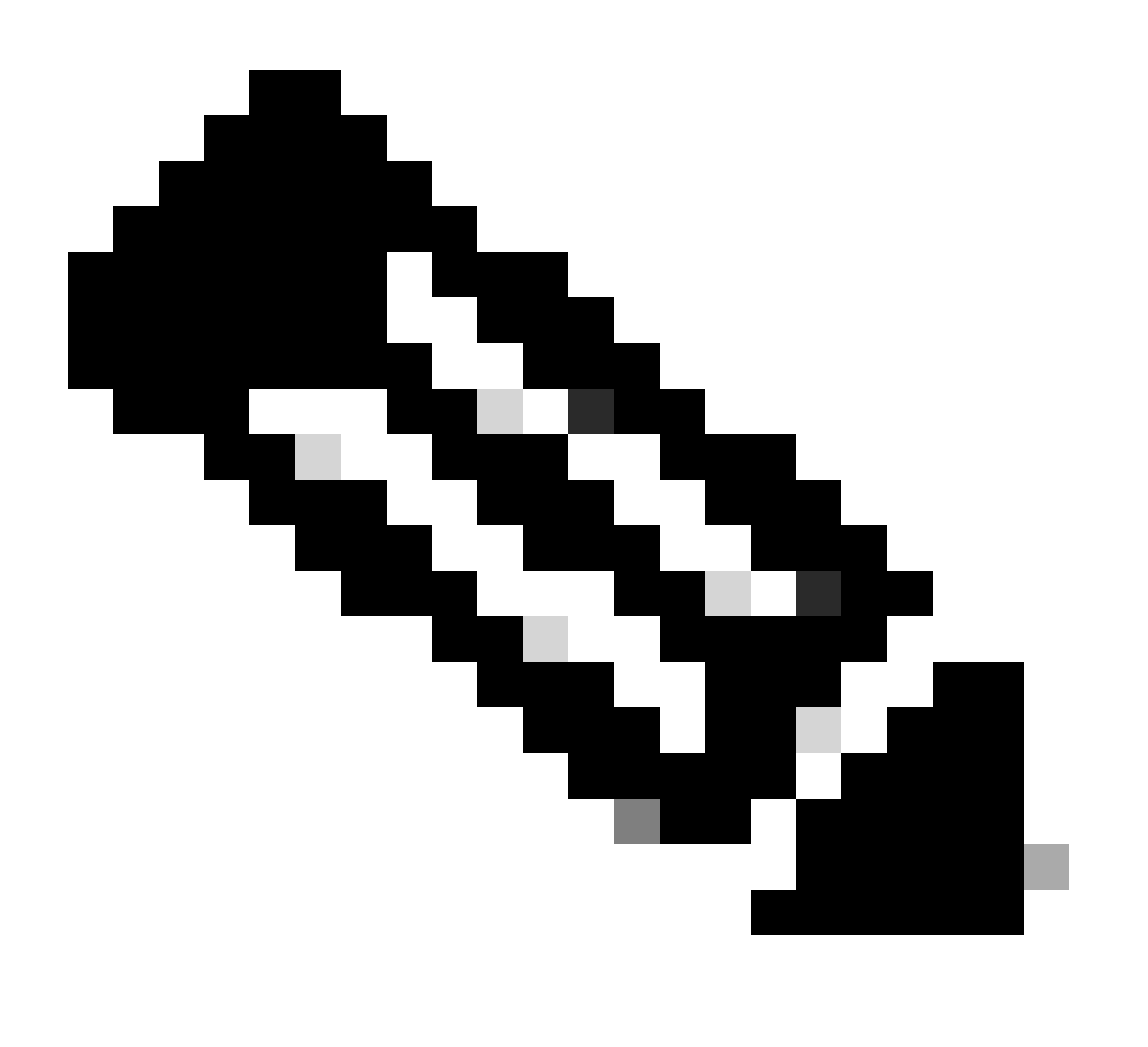

Remarque : L'emplacement ou d'autres attributs peuvent être utilisés comme condition d'authentification.

Étape 11. Créez un profil d'autorisation pour chaque type d'utilisateur Admin, définissez un nom et choisissez un utilisateur interne et/ou un groupe d'utilisateurs AD comme condition. D'autres conditions, telles qu'un APIC, peuvent être utilisées. Sélectionnez le profil d'environnement approprié pour chaque stratégie d'autorisation et cliquez sursave.

| ∨ Au | horization | Policy (3)      |      |         |                                                                                                    |                          |    |                        |              |      |         |
|------|------------|-----------------|------|---------|----------------------------------------------------------------------------------------------------|--------------------------|----|------------------------|--------------|------|---------|
|      |            |                 |      |         |                                                                                                    | Results                  |    |                        |              |      |         |
| ۲    | Status     | Rule Name       | Cond | ditions |                                                                                                    | Command Sets             |    | Shell Profiles         |              | Hits | Actions |
|      | 2 Search   |                 |      |         |                                                                                                    |                          |    |                        |              |      |         |
|      | •          | APIC Admin RD   | AND  | п<br>А  | Network Access Device IP Address EQUALS                                                                                                    |                          | ~+ | APIC ReadOnly Profile  | <u>a ~</u> + | 34   | ø       |
|      | 0          | APIC Admin User | AND  | ₽<br>OR | Network Access Device IP Address EQUALS         1188.21           Ri         IdentityGroup Name EQUALS         User Identity Groups:APIC_RW           Ri         Iselab-ExternalOroups EQUALS classies.lab/Bullfor/Administrators |                          | ~+ | APIC ReadWrite Profile | <u>a ~</u> + | 16   | \$      |
|      | ۰          | Default         |      |         |                                                                                                    | $DenyAllCommands \times$ | ~+ | Deny All Shell Profile | ∞ ~+         | 0    | 0       |

Profil d'autorisation TACACS

### Vérifier

Étape 1. Connectez-vous à l'interface utilisateur APIC avec les informations d'identification administrateur utilisateur. Sélectionnez l'option TACACS dans la liste.

|                    | User ID                                  |
|--------------------|------------------------------------------|
| APIC               | APIC_ROUser Password                     |
| Version 4.2(7u)    |                                          |
| ۰۱ ۱۰۱ ۱۰<br>cisco | Domain       I     'S_TACACS       Login |

Connexion APIC

Étape 2 : vérification de l'accès à l'interface utilisateur APIC et application des stratégies appropriées aux journaux TACACS Live

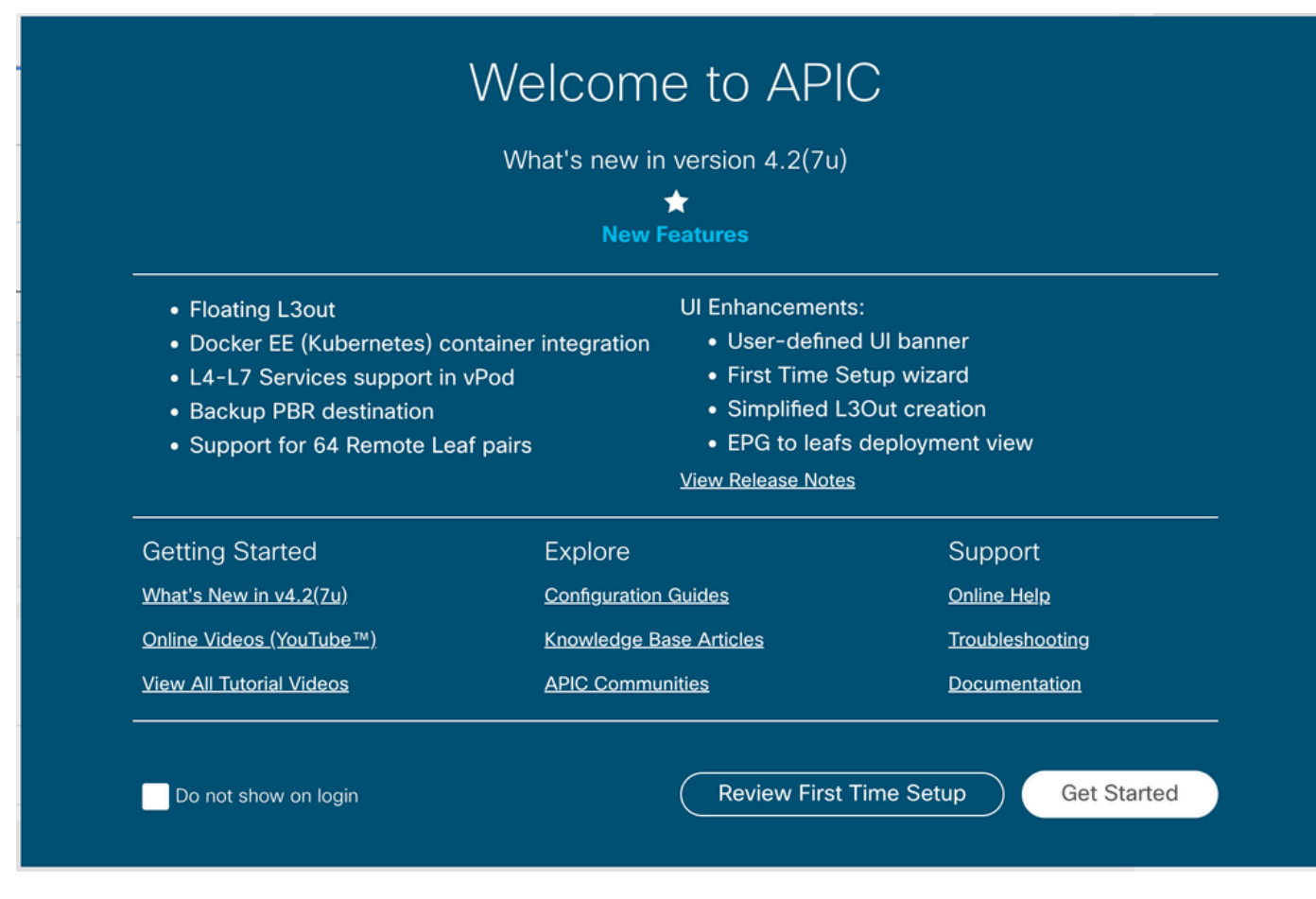

Message de bienvenue APIC

#### Répétez les étapes 1 et 2 pour les utilisateurs Admin en lecture seule.

| =        | Cisco ISE               |          |          | Operations - TACACS |            |                                    |                       |          |                   |  |  |  |
|----------|-------------------------|----------|----------|---------------------|------------|------------------------------------|-----------------------|----------|-------------------|--|--|--|
| Live L   | Live Logs               |          |          |                     |            |                                    |                       |          |                   |  |  |  |
|          |                         |          |          |                     |            |                                    |                       |          |                   |  |  |  |
|          |                         |          |          |                     |            |                                    |                       |          |                   |  |  |  |
| a        | A French To b 4         |          |          |                     |            |                                    |                       |          |                   |  |  |  |
| N        | Export to V             |          |          |                     |            |                                    |                       |          |                   |  |  |  |
|          | Logged Time             | Status   | Details  | Identity            | Туре       | Authentication Policy              | Authorization Policy  | Ise Node | Network Devic     |  |  |  |
| $\times$ |                         |          | ~        | Identity            |            | $\checkmark$ Authentication Policy | Authorization Policy  | Ise Node | Network Device N: |  |  |  |
|          | Apr 20, 2023 10:14:42.4 | <b>~</b> | 0        | APIC_ROUser         | Authorizat |                                    | APIC >> APIC Admin RO | PAN32    | APIC-LAB          |  |  |  |
|          | Apr 20, 2023 10:14:42.2 |          | ò        | APIC_ROUser         | Authentic  | APIC >> APIC Authentication Po     |                       | PAN32    | APIC-LAB          |  |  |  |
|          | Apr 20, 2023 10:14:42.2 |          | <u>0</u> | APIC_ROUser         | Authentic  | APIC >> APIC Authentication Po     |                       | PAN32    | APIC-LAB          |  |  |  |

Last Updated: Fri Apr 21 2023 00:14:53 GMT+0200 (Central European Summer Time)

Journaux TACACS+ en direct

### Dépannage

Étape 1. Accédez à =>Operations > Troubleshoot > Debug Wizard. SélectionnezTACACSet cliquez sur Debug Nodes.

# **Debug Profile Configuration**

Debug Wizard contains predefined debug templates with the help of which you can troubleshoot issues on ISI

| Ø        | Add 🖉 Edit 🗍 Remove 🔚 Debug Nodes |                           |          |  |  |  |  |  |  |
|----------|-----------------------------------|---------------------------|----------|--|--|--|--|--|--|
|          | Name                              | Description               | Status   |  |  |  |  |  |  |
|          | 802.1X/MAB                        | 802.1X/MAB                | DISABLED |  |  |  |  |  |  |
|          | Active Directory                  | Active Directory          | DISABLED |  |  |  |  |  |  |
|          | Application Server Issues         | Application Server Issues | DISABLED |  |  |  |  |  |  |
|          | BYOD portal/Onboarding            | BYOD portal/Onboarding    | DISABLED |  |  |  |  |  |  |
|          | Context Visibility                | Context Visibility        | DISABLED |  |  |  |  |  |  |
|          | Guest portal                      | Guest portal              | DISABLED |  |  |  |  |  |  |
|          | Licensing                         | Licensing                 | DISABLED |  |  |  |  |  |  |
|          | MnT                               | MnT                       | DISABLED |  |  |  |  |  |  |
|          | Posture                           | Posture                   | DISABLED |  |  |  |  |  |  |
|          | Profiling                         | Profiling                 | DISABLED |  |  |  |  |  |  |
|          | Replication                       | Replication               | DISABLED |  |  |  |  |  |  |
| <b>~</b> | TACACS                            | TACACS                    | DISABLED |  |  |  |  |  |  |

Configuration du profil de débogage

Étape 2. Choisissez le noeud qui reçoit le trafic et cliquez sursave.

| ■ Cisco ISE                 |               |                               |                             | Operations · Troubleshoot      |            |  |  |  |  |
|-----------------------------|---------------|-------------------------------|-----------------------------|--------------------------------|------------|--|--|--|--|
| Diagnostic Tools            | Download Logs | Debug Wizard                  |                             |                                |            |  |  |  |  |
| Debug Profile Configuration | Debug P       | rofile Configuration> Debug N | odes                        |                                |            |  |  |  |  |
| Debug Log Configuration     | Deb           | oug Nodes                     |                             |                                |            |  |  |  |  |
|                             | Selected      | profile TACACS                | to enable this profile.     |                                |            |  |  |  |  |
|                             | g             |                               |                             |                                | Filter 🗸 🛞 |  |  |  |  |
|                             |               | Host Name                     | Persona                     | Role                           |            |  |  |  |  |
|                             | <b>2</b> 1    | PAN32.ciscoise.lab            | Administration, Monitoring, | Policy Service PRI(A), PRI(M)  |            |  |  |  |  |
|                             |               | SPAN32.ciscoise.lab           | Administration, Monitoring, | Policy Service, SEC(A), SEC(M) |            |  |  |  |  |
|                             |               |                               |                             | Cance                          | 31 Save    |  |  |  |  |

Sélection des noeuds de débogage

Étape 3. Effectuez un nouveau test et téléchargez les journaux sousOperations > Troubleshoot > Download logs comme indiqué :

AcsLogs, 2023-04-20 22:17:16,866, DEBUG, 0x7f93cabc7700, cntx=0004699242, sesn=PAN32/469596415/70, CPMSession

Si les débogages n'affichent pas les informations d'authentification et d'autorisation, validez ceci :

- 1. Le service d'administration des périphériques est activé sur le noeud ISE.
- 2. L'adresse IP ISE correcte a été ajoutée à la configuration APIC.
- 3. Si un pare-feu se trouve au milieu, vérifiez que le port 49 (TACACS) est autorisé.

#### À propos de cette traduction

Cisco a traduit ce document en traduction automatisée vérifiée par une personne dans le cadre d'un service mondial permettant à nos utilisateurs d'obtenir le contenu d'assistance dans leur propre langue.

Il convient cependant de noter que même la meilleure traduction automatisée ne sera pas aussi précise que celle fournie par un traducteur professionnel.